## Tutoriel – Convention TB

Etudiants

Il faut d'abord se connecter à la <u>plateforme</u> au moyen de votre login AAI.

Lorsque vous faites une demande de convention, vous devez remplir un certain nombre de champs. Les dates sont précalculées selon la date de début et le pourcentage. L'enseignant est à choisir dans la liste déroulante « Directeur de mémoire », si votre enseignant n'y figure pas n'hésitez pas à contacter le secrétariat de la filière.

Convention du travail de bachelor

| Pour plus de détails, veuillez lire <u>le descriptif du module 656</u>                               |                                      |                                                                                                    |
|----------------------------------------------------------------------------------------------------|--------------------------------------|----------------------------------------------------------------------------------------------------|
| Nom de l'étudiant<br>François Duvernay                                                               | Directeur de mémoire<br>Clara Paris  | Pourcentage du temps de travail attribué au travail de bachelor : 80%                                                                                                  |
| Sujet du travail de bachelor :<br>Automatisation des processus d'une entreprise de vente d'électrome | inager                               |                                                                                                    |
| La durée du travail de bachelor doit être équivale                                                   | ente à 8 semaines à plein temps      |                                                                                                    |
| Date de début                                                                                        | Date de redd                         | ition au secrétariat (selon modalités prévues dans la fiche modulaire)                                                                                                 |
| 20,00,2020                                                                                           | uivant la reddition au secrétariat)  |                                                                                                    |
| Date de soutenance (la soutenance doit avoir lieu dans les 2 semaines s<br>12.11.2023                | Attention à la c<br>étudiants à plei | urée limite des études. La soutenance doit avoir été faite avant la fin du 10ème semestre pour les<br>n temps ou du 12ème semestre pour les étudiants à temps partiel. |

Une fois que vous avez cliqué sur « Envoyer », une fenêtre de confirmation s'ouvre pour résumer les informations du formulaire afin de vérifier que vous n'avez pas fait d'erreur.

| Confirmer l'envoi                                                                                                    | ×                                                                      |  |  |  |  |
|----------------------------------------------------------------------------------------------------|------------------------------------------------------------------------|--|--|--|--|
| Êtes-vous sûr que les données rentrées dans le formulaire sont correctes?<br>Vous ne pourrez plus modifier le formulaire une fois envoyé, il vous sera impossible également de créer une nouvelle<br>demande pendant qu'une autre est en attente. |                                                                        |  |  |  |  |
| Sujet du travail de bachelor :                                                                                                    |                                                                        |  |  |  |  |
| Automatisation des processus d'une entrepri                                                                                                    | se de vente d'électroménager                                           |  |  |  |  |
| Directeur de mémoire                                                                                                    | Pourcentage du temps de travail attribué au travail de<br>bachelor     |  |  |  |  |
| Clara Paris                                                                                                    | 80                                                                     |  |  |  |  |
| Date de début                                                                                                    | Date de reddition au secrétariat                                       |  |  |  |  |
| 20.08.2023                                                                                                    | 29.10.2023                                                             |  |  |  |  |
| Date de soutenance                                                                                                    | L'étudiant refuse que son travail soit catalogué et publié<br>sur RERO |  |  |  |  |
| 12.11.2023                                                                                                    | Non                                                                    |  |  |  |  |

Vous ne pouvez faire qu'une demande à la fois. Vous aurez la possibilité de soumettre une nouvelle demande uniquement si la première a été refusée.

Vous pouvez voir en tout temps le statut de votre demande sur votre profil :

Demande du 03/02/2023 de François Duvernay

| Informations demande                                                    |                      | En attente du professeur |
|-------------------------------------------------------------------------|----------------------|--------------------------|
| Sujet                                                                   |                      |                          |
| Automatisation des processus d'une entreprise de vente d'électroménager |                      |                          |
| Directeur de mémoire                                                    | Pourcentage          |                          |
| Clara Paris                                                             | 80%                  |                          |
| Date de début                                                           | Date de reddition    |                          |
| 20/08/2023                                                              | 29/10/2023           |                          |
| Date de soutenance                                                      | Publication sur RERC | )                        |
| 12/11/2023                                                              | Oui                  |                          |
|                                                                         |                      |                          |